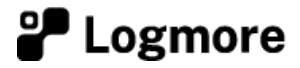

# Read History QR Codes

Logmore Guardians are capable of holding a lot of data, but long, dataintensive use may fill a QR code more often than it is scanned. The data is not lost when a QR code is filled, but instead the old, "full" QR codes can be found from the historical QR codes saved on the QR logger.

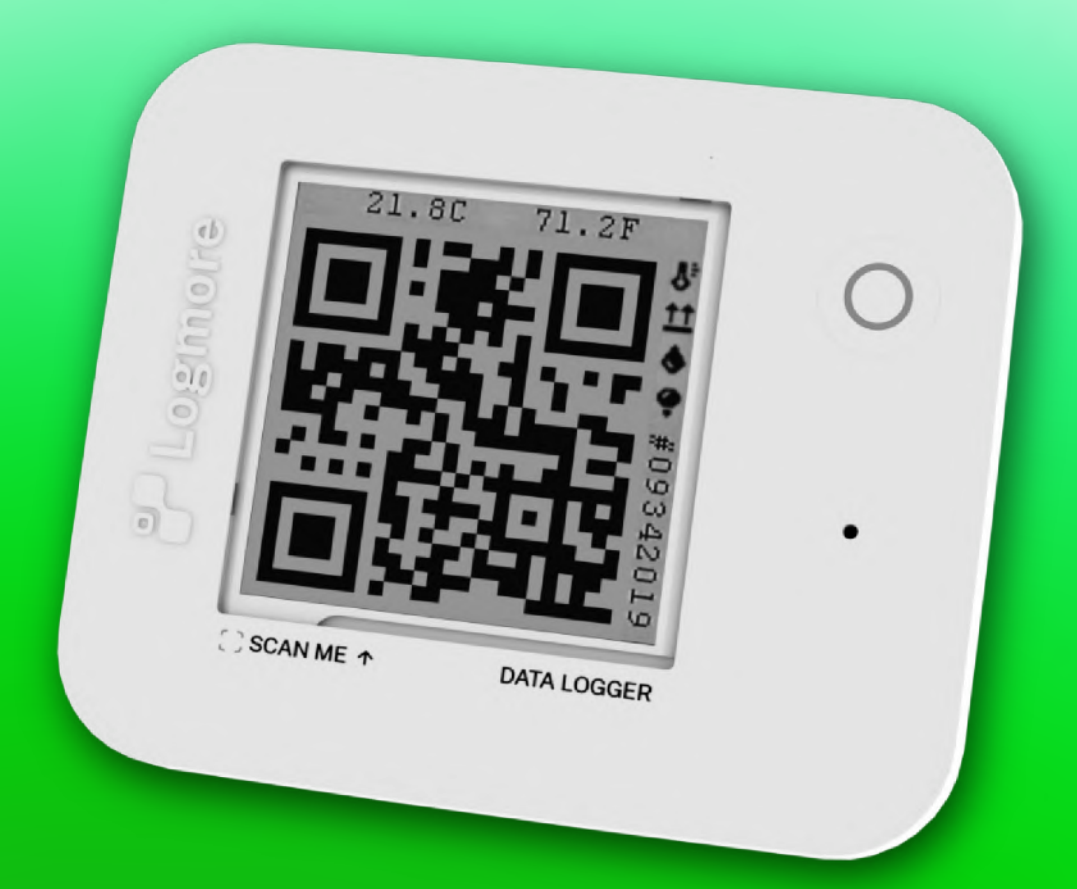

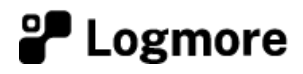

## **Read history QR codes**

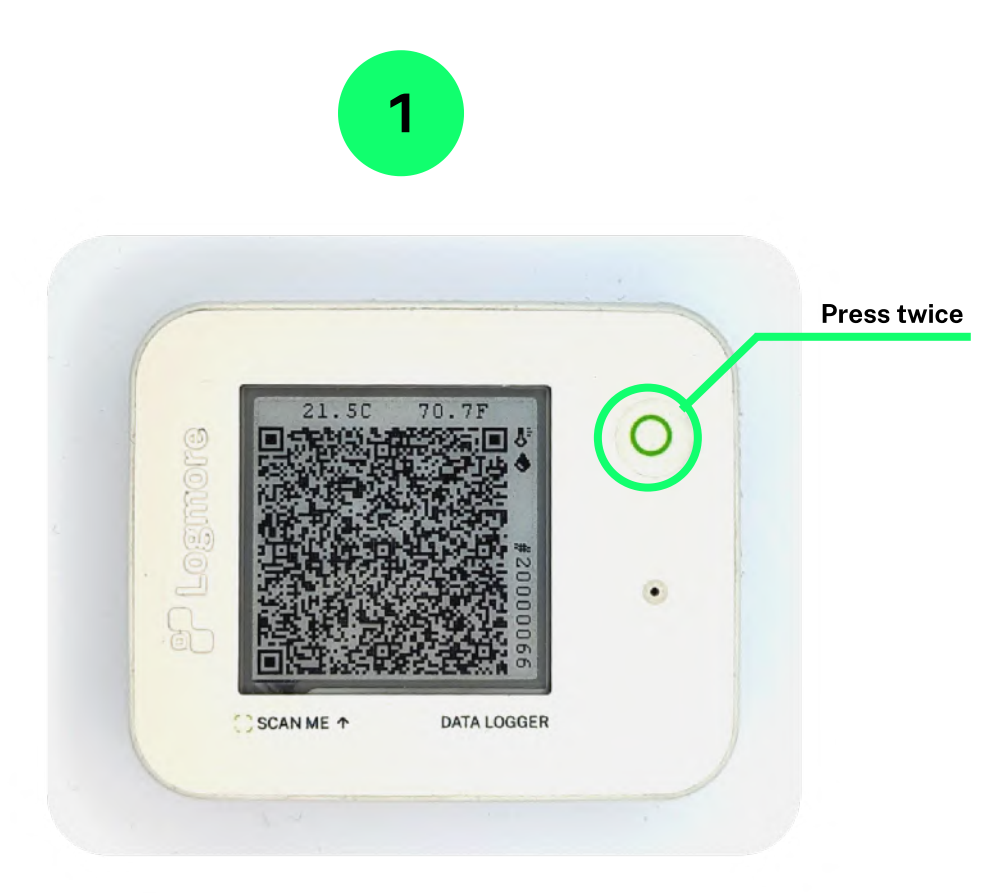

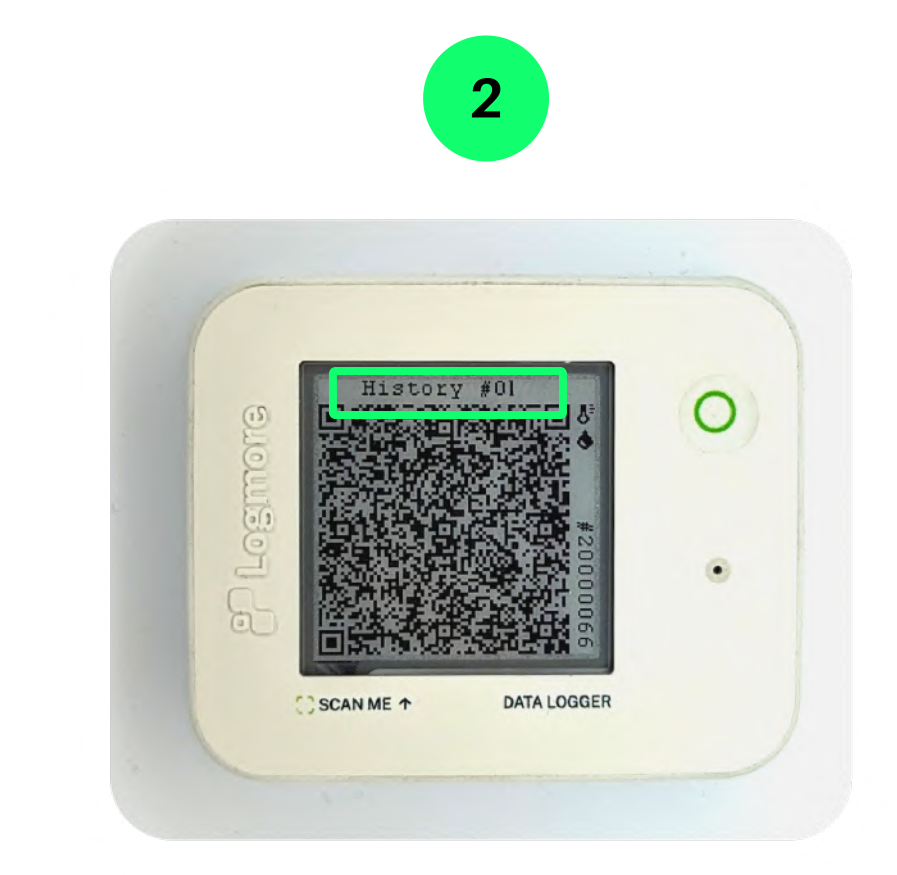

#### ACCESS TO THE HISTORY DATA

After scan the main QR code, you should read the other QR codes that contain the historic data.

To access them, click twice the Multi-function button of the logger, located in the upper right corner of the device (see above picture).

#### **READING HISTORY QR CODES**

The screen updates and "*History* #01" (see above picture) is shown on the screen. Afterwards, you should scan the QR code.

Then, click once the Multi-function button to access the next history screen (History #02, History #3, etc). Make sure to scan the QR code! and continue until all history QR codes are scanned.

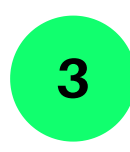

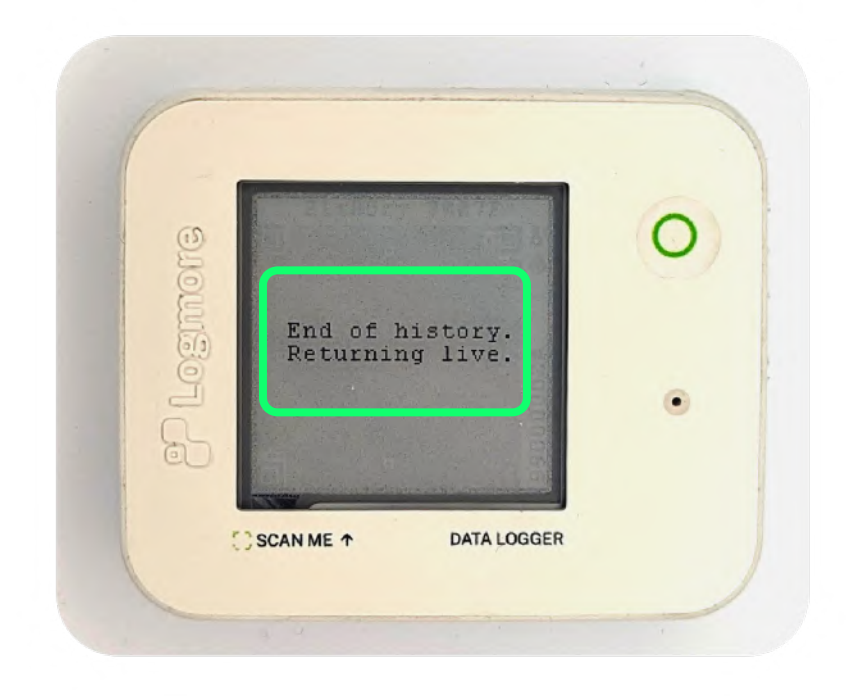

### **HISTORY END SCREEN**

Once you have browsed through all the historical QR codes on your data logger, you will run into the history end screen "End of history. Returning live.".

Press the multi-function button to returns to the normal operations view, where you can repeat the process described on this guide to access the history QR codes again as needed.